## **Documentation Nagios**

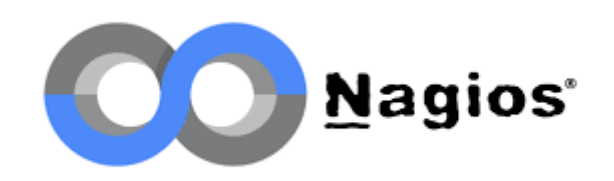

Raphaël Bousquet—Cadena ; Sofian Abderma-Métreau

Pour accéder au serveur Nagios, il faut mettre, dans la barre de recherche, <u>http://ip\_du\_serveur/nagiosxi</u>, une fois fait, vous accéderez à la page d'accueil à remplir :

| Program URL                                                                                                    |
|----------------------------------------------------------------------------------------------------|
| http://172.31.6.1/nagiosxi/                                                                                              |
| The default URL that is used to access Nagios XI on this server directly from your internal network.                     |
| Timezone                                                                                                    |
| Europe/Paris ~                                                                                                    |
| Language                                                                                                    |
| French (Français) ~                                                                                                    |
| User Interface Theme                                                                                                    |
| Neptune ~                                                                                                    |
| Use HTTPS only (all HTTP requests will be redirected to HTTPS) 🛛                                                         |
| General System Settings                                                                                                  |
| License Type                                                                                                    |
| Trial                                                                                                    |
| Licensed                                                                                                    |
| Free (Limited)                                                                                                    |
| The free license is limited to 7 nodes and up to a total of 100 host/service checks. This option is self-supported only. |
| Admin Account Settings                                                                                                   |
| Username                                                                                                    |
| nagiosadmin                                                                                                    |
| Password                                                                                                    |
| toto                                                                                                    |
|                                                                                                    |
| Full Name                                                                                                    |
| Full Name Nagios Administrator                                                                                           |

lafamebleu@gmail.com

Pour accéder au serveur Nagios, il faut mettre, dans la barre de recherche, http://ip\_du\_serv/nagiosxi, Paramètre > Auto-Discovery. Aller dans « 35 Nouveau » :

|   | Configurer                                                         | L'état du système                                                                                                    | Search Naglos XI | Ctrl K | Changelog | ( | 2 |
|---|--------------------------------------------------------------------|----------------------------------------------------------------------------------------------------|------------------|--------|-----------|---|---|
|   | Configurer ^<br>Options de configuration                           | Auto-Discovery Jobs                                                                                                    |                  |        | ٢         |   |   |
|   | Accuel de configuration  Assistants de configuration               | + Auto-Discovery emploi                                                                                                    |                  |        |           |   |   |
| 2 | Auto-Discovery emploi<br>Gérer les modèles<br>Top / Recent Wizards | Analyser la debie Exclusions Calendrier Last Run Trouvé appareils Créé par Statut Actos<br>172.316.192/21 - Once 2024-10-07 09-46.28 38 Neuveau / 35Total mágiosadmin Finished 🗹 🖒 🕞 🗐 |                  |        |           |   |   |
|   | déploiement automatique A                                          |                                                                                                    |                  |        |           |   |   |
| • | Past Deploy Agent Jobs<br>gérer les agents déployés                |                                                                                                    |                  |        |           |   |   |
|   | paramètres de<br>déploiement<br>Configuration avancée              |                                                                                                    |                  |        |           |   |   |
|   | Gestionnaire de<br>configuration de base                           |                                                                                                    |                  |        |           |   |   |
|   | Paus a options 🗸 🗸                                                 |                                                                                                    |                  |        |           |   |   |

Ensuite, il faut faire suivant pour avoir la page ci-dessous dans laquelle il faut sélectionner UNIQUEMENT l'ip du serveur,

| •            | Nagios XI ×                              | Supervision                       | ×   @ Créer une | sous-zone DNS  | ×   🚯 Installation et configuration | de X   +                  |                |         |                                         |              |       |                 | 22                    |           | ,                | × |
|--------------|------------------------------------------|-----------------------------------|-----------------|----------------|-------------------------------------|---------------------------|----------------|---------|-----------------------------------------|--------------|-------|-----------------|-----------------------|-----------|------------------|---|
| <del>(</del> | ් බ 🛆 Non sécurisé 17                    | 2.31.6.6/nagiosxi/config/?xiwinde | w=monitoringwiz | ard.php        |                                     |                           |                |         |                                         |              |       |                 | ∞ 2 <sub>8</sub> ·    | *         |                  |   |
|              |                                          |                                   | C               | formations Upg | ade to a licensed version of Nagio  | is XI and get support and | l upgrade bene | fits. E |                                         |              |       |                 |                       |           |                  |   |
| N            | Configurer                               | L'état du système                 |                 |                |                                     |                           |                |         |                                         | Search Naglo |       | Ctrl K          | Changelog             | 0         | 0                |   |
| A            | Configurer A                             |                                   |                 |                |                                     |                           |                |         | TCP Port 135 - epmap                    |              |       |                 |                       |           |                  | ſ |
|              | Options de configuration                 |                                   |                 |                |                                     |                           |                | Ø       | NetBIOS                                 |              |       |                 |                       |           |                  |   |
|              |                                          |                                   |                 |                |                                     |                           |                |         | TCP Port 445 - microsoft-ds             | microsoft-ds |       |                 |                       |           |                  |   |
| 11           | Assistants de configuration              |                                   |                 |                |                                     |                           |                | ø       | RDP                                     |              |       |                 |                       |           |                  |   |
| ۵            | Auto-Discovery emploi                    |                                   |                 |                |                                     | New                       | 172.31.6.19    |         |                                         |              |       |                 |                       |           |                  |   |
| 0            | Gérer les modèles                        |                                   |                 |                |                                     |                           |                | Auci    | un service n'a été détecté sur cet hôte |              |       |                 |                       |           |                  |   |
| ٩            | Top / Recent Wizards                     |                                   |                 |                |                                     | New                       | 172.31.6.168   |         |                                         |              |       |                 |                       |           |                  |   |
| 6            |                                          |                                   |                 |                |                                     |                           |                | Auci    | un service n'a été détecté sur cet hôte |              |       |                 |                       |           |                  |   |
| <b>≣</b> ⊐   |                                          |                                   | 172.31.6.192    |                |                                     |                           | 172.31.6.192   |         |                                         |              |       |                 |                       |           |                  |   |
| 9            | Gestionnaire de<br>configuration de base |                                   |                 |                |                                     |                           |                | •       | SSH                                     |              |       |                 |                       |           |                  |   |
|              |                                          |                                   |                 |                |                                     |                           |                |         | нттр                                    |              |       |                 |                       |           |                  |   |
|              |                                          |                                   |                 |                |                                     | New                       | 172.31.6.197   |         |                                         |              |       |                 |                       |           |                  |   |
|              |                                          |                                   |                 |                |                                     |                           |                | Auci    | un service n'a été détecté sur cet hôte |              |       |                 |                       |           |                  |   |
|              |                                          |                                   |                 | Windows Server |                                     |                           | 172.31.6.246   |         |                                         |              |       |                 |                       |           |                  |   |
|              |                                          |                                   |                 |                |                                     |                           |                |         | TCP Port 135 - epmap                    |              |       |                 |                       |           |                  |   |
|              |                                          |                                   |                 |                |                                     |                           |                |         | NetBIOS                                 |              |       |                 |                       |           |                  |   |
|              |                                          |                                   |                 |                |                                     |                           |                |         | TCP Port 445 - microsoft-ds             |              |       |                 |                       |           |                  | ľ |
|              |                                          |                                   |                 |                |                                     |                           |                | 2       | RDP                                     |              | 3389  |                 |                       |           |                  |   |
|              |                                          |                                   |                 |                |                                     |                           | 172.31.7.85    |         |                                         |              |       |                 |                       |           |                  |   |
| Nagro        | XI 2024R1.2.2 • Check for Updates        |                                   |                 |                |                                     |                           |                |         |                                         |              | About | logal   Copyrig | ght © 2008-2024 Nage: | s Enterpr | NORS, LLC        | ſ |
| - 1<br>N     | °C<br>uageux                             |                                   |                 | Q Rechercher   |                                     | 🖻 🤹 🖳 🧕                   | V# 💽           | 2       | 🔊 🔞 🗳                                   |              |       |                 |                       |           | 10:24<br>10/2024 |   |

Ensuite, faire suivant jusqu'à tomber sur la page suivante, où on à mit la VM web en pause, et où on constate que les services SSH et Ping sont en « Critique » :

| Résumé de l'état d'accueil                                                                 |                                    |                                          |                                                                                                    |                               |                                                                                                    |                                                                                                    |
|--------------------------------------------------------------------------------------------|------------------------------------|------------------------------------------|----------------------------------------------------------------------------------------------------|-------------------------------|----------------------------------------------------------------------------------------------------|----------------------------------------------------------------------------------------------------|
| Jusqu'à 0                                                                                  | Problèmes 1                        | Bien 1                                   |                                                                                                    | • En attendant 1              |                                                                                                    |                                                                                                    |
| Vers le bas 1                                                                              | Problèmes non gérées               | 1 • Avertis                              | sement O                                                                                            | Problèmes 1                   |                                                                                                    |                                                                                                    |
| Inaccessible 0                                                                             | ● Tous 1                           | Inconn                                   | u O                                                                                                 | Problèmes non ç               | gérées 1                                                                                                 |                                                                                                    |
| En attendant 0                                                                             |                                    | Critiqu                                  | e 1                                                                                                 | • Tous 3                      |                                                                                                    |                                                                                                    |
|                                                                                            |                                    |                                          |                                                                                                    |                               |                                                                                                    |                                                                                                    |
| Demière mise à jour: 2024-10-07 1<br>Rion 1-3 de 3 nombre total d'enn                      | 10:27:11<br>registrements          | Demière mi                               | ee à jour: 2024-10-07 10-27-11<br>15 Par Page V Al                                                  | ler                           | Rechercher_                                                                                              |                                                                                                    |
| Demitra mise à jour: 2024-10-07 i<br>tion 1-3 de 3 nombre total d'enr                      | registrements<br>Service 0         | Dernière mi<br>Page 1 / 1<br>Sta         | se à jour: 2024-10-07 10-27:11<br><b>15 Par Page                                   </b>             | ler<br>Tentative ¢            | Rechercher                                                                                               |                                                                                                    |
| Demière mise à jour: 2024-10-071<br>tion 1-3 de 3 nombre total d'enr<br>p ↓<br>2.31.6.192  | registrements<br>Service :<br>:+++ | Demittre mi                              | ee b jour: 2024-10-07 10-27:11<br>15 Par Page v Al<br>tut : Durée :<br>Nen @ N/A                    | ter<br>Tentative 0            | Rechercher<br>Dernière vérification<br>2024-10-07 10:28:10                                               | Informations sur l'état ÷<br>HTTP OK: HTTP/1.1 200 OK - 734<br>bytes in 0,004 second response<br>time                                                  |
| Demitre mise à jour: 2024-10-071<br>lion 1-3 de 3 nombre total d'ent<br>a ↓<br>72.31.6.192 | registrements<br>set  Ping         | Page 1 / 1<br>Sta<br>54 <sup>2</sup> • E | se à jour: 2024-10-07 10-27.11<br>15 Par Page V Al<br>tut : Durée :<br>Bien @ N/A<br>pritique @ 51s | ter Tentative :<br>1/5<br>1/5 | Rechercher           Dernière vérification :           2024-10-07 10:26:10           2024-10-07 10:26:50 | Informations sur létat :<br>HTTP OK: HTTP/1.1 200 OK - 734<br>bytes in 0,004 second response<br>time<br>CRITICAL - 172.31.6.192: rta<br>nan, lost 100% |

Relançons la machine, après 5 minutes, nous constatons qu'ils sont bien détectés :

| Projection 1-3 de 3 nombre total d'enre  |  | Page 1 / 1 | 15 Par Pag | je 🗸 Aller | ]    | Rechercher |     |                     |                                                                          |
|------------------------------------------|--|------------|------------|------------|------|------------|-----|---------------------|--------------------------------------------------------------------------|
| Hôte ≎                                   |  |            |            |            |      |            |     |                     | Informations sur l'état 🗘                                                |
| • 172.31.6.192                           |  |            |            |            | Blen | 🕑 7m 4s    | 1/5 | 2024-10-07 10:31:10 | HTTP 0K: HTTP/1.1 200 OK - 734<br>bytes in 0,004 second response<br>time |
|                                          |  |            |            |            | Blen | 52s        | 1/5 | 2024-10-07 10:32:22 | SSH OK - OpenSSH_9.2pi Debian-<br>2+debi2u3 (protocol 2.0)               |
|                                          |  |            |            |            | Bien | 31s        | 1/5 | 2024-10-07 10:32:43 | OK - 172.31.6.192: rta 1,072ms<br>lost 0%                                |
| Dernière mise à jour: 2024-10-07 10:33:1 |  |            |            |            |      |            |     |                     | Page 1 / 1 15 Par Page V Aller                                           |